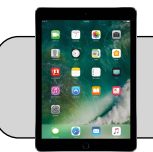

## iPad: Cambiar el tamaño del icono

## Empezando

Apple cambió el tamaño predeterminado de los iconos de las aplicaciones con el lanzamiento de iPadOS 13. Este documento muestra cómo agrandar los iconos de las aplicaciones.

1. Busque la aplicación "Settings" y tóquela para abrirla:

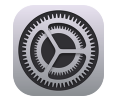

2. En el lado izquierdo, busque y toque "Home Screen & Dock":

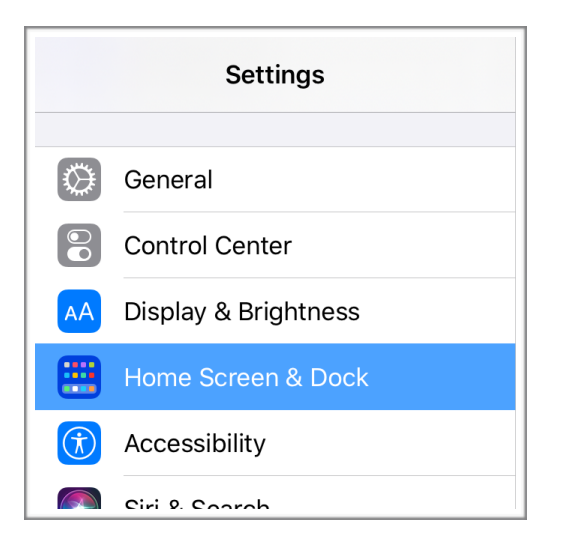

Nota: en versiones anteriores, la configuración del tamaño del icono de la aplicación estaba en "Display & Brightness".

**3.** En el lado derecho, toque el tamaño del icono que le resulte más fácil a ver:

| Home Screen                                                                                                    |        |
|----------------------------------------------------------------------------------------------------|--------|
| APP ICONS                                                                                                    |        |
| 9:41                                                                                                    |        |
| More                                                                                                    | Bigger |
| "More" shows up to 30 icons on each page with the option to keep the Today View on the Home Screen. "Bigger" shows up to 20 app icons. |        |

- "More" hace que los iconos sean más pequeños. Cada página de pantalla puede tener 30 iconos.
- "Bigger" agranda los iconos. Cada página de pantalla puede tener 20 iconos.